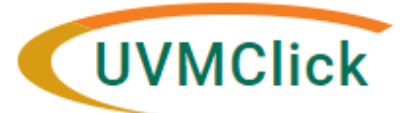

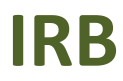

UVMClick Website UVMClick Login https://www.uvm.edu/ovpr/uvmclick https://irb.connect.uvm.edu/irb Email Support irb@uvm.edu

# How to Create and Submit a Reportable New Information report to the Safety Subcommittee

In UVMClick, RNI is synonymous with:

- Major and Minor Deviations
- Adverse Events
- Unanticipated Problems (UAP)
- Research participant complaints
- Quality Assessment Reports

## Create a new RNI Submission from an existing Study (preferred)

- From the Dashboard tab > "My Inbox" or the IRB tab > "All Submissions" screen, navigate to the appropriate protocol and click on the name to open it. For more details about this process, please see the user guide called "Searching for a Protocol or Submission".
- 2. Click "Report New Information" on the left side of the main study page.

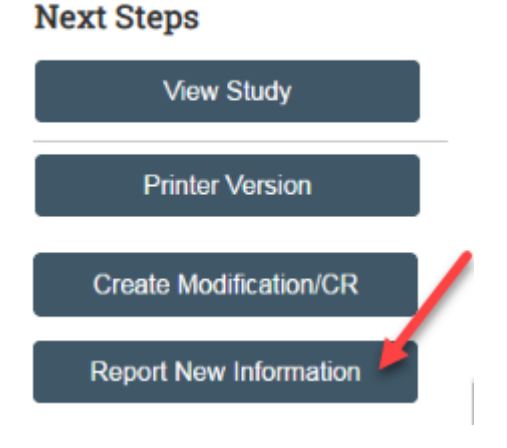

3. Answer all questions and hit "<u>Continue</u>" at the bottom, right corner of the page. Those questions with a red asterisk are required, but as much information as possible should be provided.

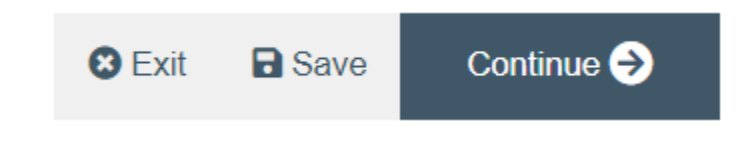

- The RNI short title should be descriptive of the information being reported.
- Add supporting documents as needed, including but not limited to: redacted consent forms, laboratory reports or hospital admission summaries, communications with participants or sponsors, training logs, eligibility checklists etc. Redact any information that might identify a specific participant.
- If you miss any required fields, there will be a message at the top of the screen: *Could not submit the form due to one or more errors: Please review the page and correct any errors...* Go to first error
- You may either select "Go to first error" or scroll through the page. Missing fields will display the following red text: This is a required field; therefore, you must provide the required information.
- Enter all missing information and click the "Continue" button.
- Please note, your RNI is *not submitted* at this point. See "Submit the RNI to the IRB for Review" below.

## Create a new RNI Submission from your Dashboard

1. From the Dashboard tab, click on "Create" on the left side of the screen. Select "IRB" from the drop down menu and click on "Report New Information."

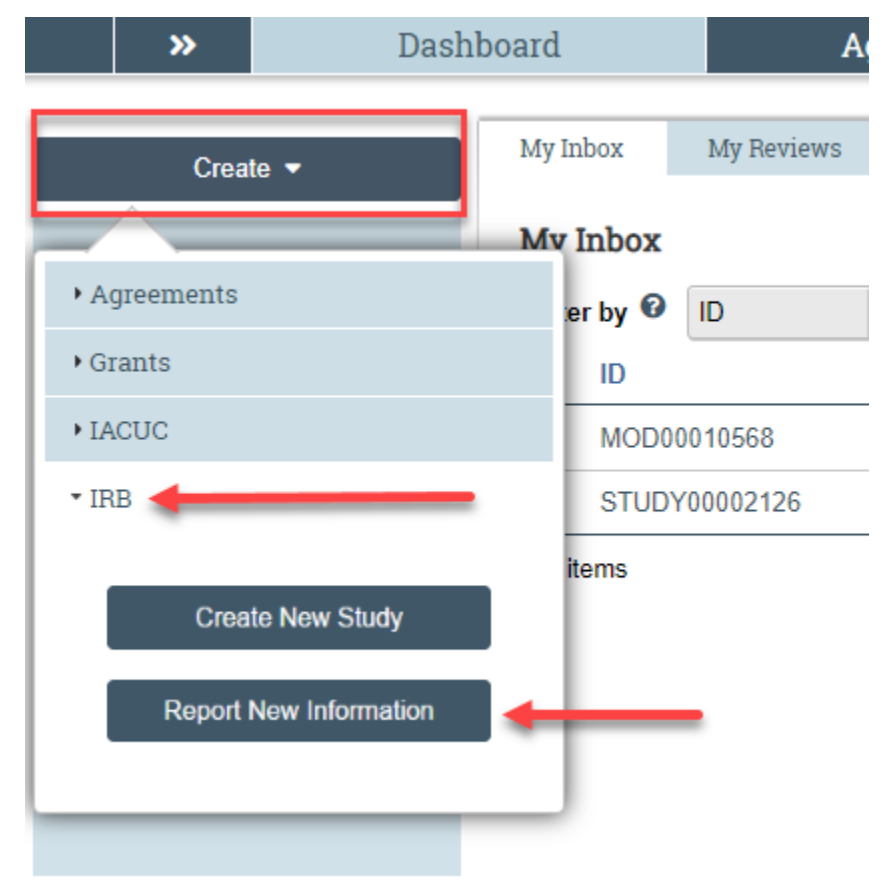

2. Since you did not create the RNI from the Study record, you will have to link the associated Study/Studies in Question 22. To do so, start typing the Study's IRB number (STUDYxxxxxxx) into the free text field, or click on "…" for a pop up selection box. The RNI reporter's Studies will be visible in list format, and you can also search using various filters by typing in the free text box and clicking "Go." After selecting the appropriate Study/Studies, click "OK."

#### 22. \* Related studies and modifications:

| Ţ                        |                          |               |               |              |                 |        |
|--------------------------|--------------------------|---------------|---------------|--------------|-----------------|--------|
| ID                       | Short Title              |               |               |              |                 |        |
| There are                | no items to display 🔷 🤞  |               |               |              |                 |        |
|                          |                          |               |               |              |                 |        |
|                          |                          |               |               |              |                 | — ×    |
| Select One or More IRB S | ubmission Projects       |               |               |              |                 |        |
| Filter by ID 💌           | G0 C                     | lear Advanced |               |              |                 |        |
| Deselect All             |                          |               |               |              |                 |        |
| ≪ 1-1 of 1 ≫             |                          |               |               |              |                 |        |
| ID                       | <ul> <li>Name</li> </ul> | Organization  | PI first name | PI last name | IRB office      |        |
| STUDY00002124            | Example Study Title      | Med-General   | John          | Smith        | CHRMS (Medical) |        |
|                          |                          | M 4 1-1       | of 1 🕨 🕅      |              |                 |        |
|                          |                          |               |               |              | ОК              | Cancel |

- 3. Answer all questions and hit "**Continue**" at the bottom, right corner of the page as described above.
- 4. Please note, your RNI is *not submitted* at this point. See "Submit the RNI to the IRB for Review" below.

### Submit the RNI to the IRB for Review

After completing the RNI Click Smart Form and hitting "**Continue**," the status of the RNI submission will display as "Pre-Submission" and will remain visible in your "My Inbox" until submitted to the IRB for review.

To submit a completed RNI submission to the IRB for review:

1. From the Dashboard tab > "My Inbox" or the IRB tab > "All Submissions" screen, navigate to the appropriate RNI and click on the name to open it.

#### 2. Click the activity on the left side of the main RNI page that says "Submit RNI"

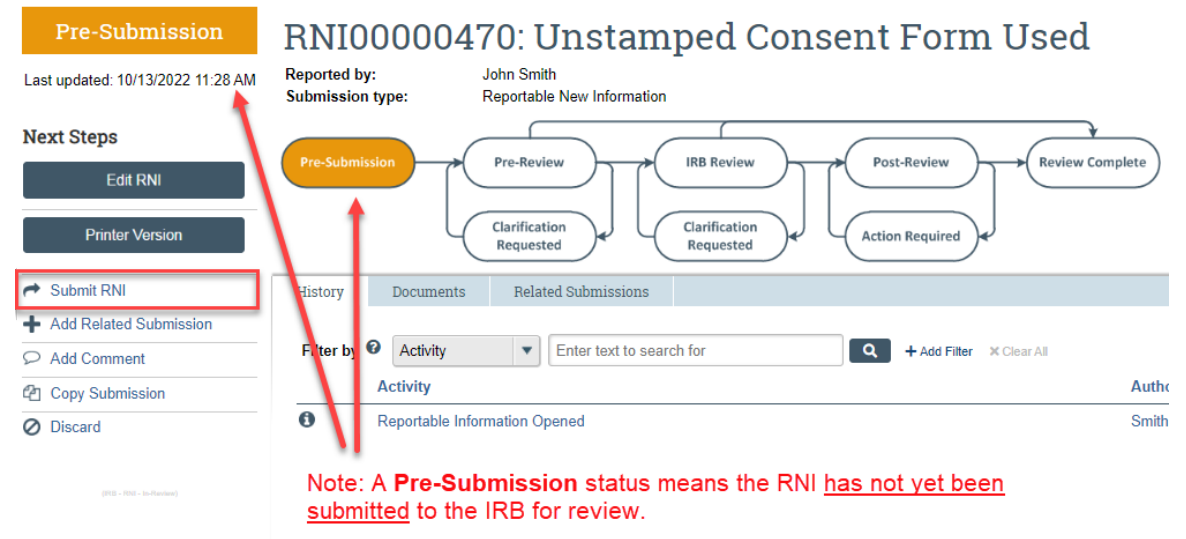

3. After clicking the "Submit RNI" activity, UVMClick will check for errors in the submission and then a verification text will appear. Read the text and click "OK."

By signing below you are verifying that:

- The information you have submitted is complete and correct to the best of your knowledge.
- The information you have submitted has been done so in accordance with requirements in the IRB Policies and Procedures Manual found on the website.

| OK Cancel |
|-----------|

The RNI has now been submitted and removed from your "My Inbox." The status of the RNI is now "Pre-Review" indicating it is in the hands of the IRB for review. You will also note that the RNI is now in View Mode and no longer in Edit mode.

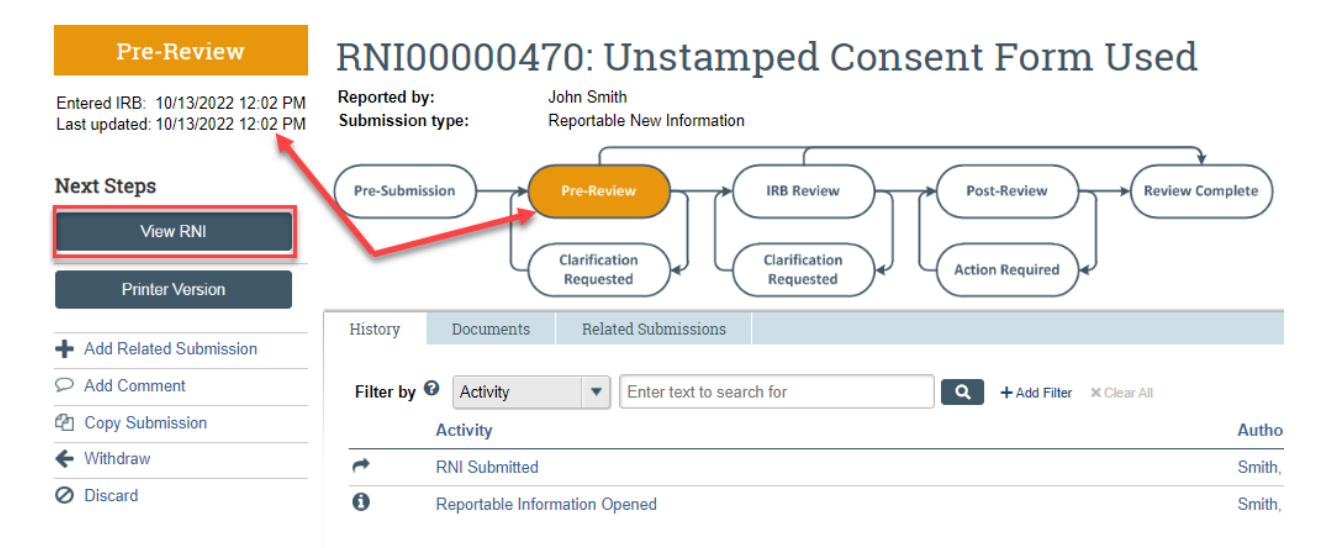